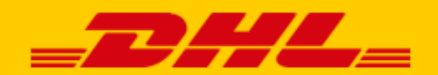

## **USER MANUAL**

# DHL eCommerce Shopify Connector and plugin

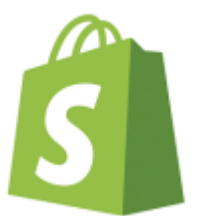

DHL eCommerce Benelux january 2025

## Introduction

DHL eCommerce offers Shopify web shops a connector and plugin. With a Shopify webshop there are 2 options to connect and generate your labels.

In this manual we explain to you how you can set up the connector or plugin.

## Differences between the connector and the plugin.

## Option 1: Shopify Connector

With the Shopify connector, when an order arrives in your Shopify webshop, Draft shipments are automatically placed in your web portal (<u>https://my.dhleCommerce.nl/account/sign-in</u>) and from there you can generate a label.

You will find the DRAFT shipments here:

| 1  | DHL_              |                              |                        |
|----|-------------------|------------------------------|------------------------|
| \$ | Dashboard         | ⟨ Back Zendingen > Concepten |                        |
| Ø  | Shipments ^       |                              |                        |
|    | Shipment overview | Q Search Account numbers ~   |                        |
|    | Archived          |                              | = Sort by Time Created |
|    | Drafts            |                              |                        |
|    | Trash             | "#10193"<br>Invalid          | 04-01-2025             |
| D  | Address book      |                              |                        |
| Ģ  | Pick-ups          |                              |                        |
| ւհ | Reports 🗸         | "#10183"<br>Invalid          | 01-01-2025             |
| €  | Rates             |                              | 0                      |
| ති | Settings 🗸        | "#10173"<br>Invalid          | 28-12-2024             |

As soon as you generate a label from the Drafts, the shipment is added to the shipment overview. You then look at drafts again as soon as new orders arrive in Shopify. Once the label has been generated, the tracking number (JVGL...) will automatically be placed back in the order in Shopify.

It is possible to automatically provide a certain service for every concept shipment. For example: Mailbox package or Message to recipient (a tracking email will be send to your customer immediately after generating the label). The order number in Shopify is automatically included as a reference in the shipment.

This connector does not have the option to offer the Parcelshop service or other services in your checkout.

## Option 2: Shopify plugin

With the Shopify plugin you can generate the labels from the order list in Shopify itself. The orders will then not appear as a draft in our web portal, but will appear in the sent shipments in your web portal, after generating the label from the order list in Shopify.

In the configuration of the plugin it is possible to create bulk profiles, with which you can add a specific service to the shipments for multiple orders. It is also possible to show additional services in the checkout.

**Important:** The option to offer services in Your Shopify checkout only works if you have an Advanced Shopify or Plus plan subscription.

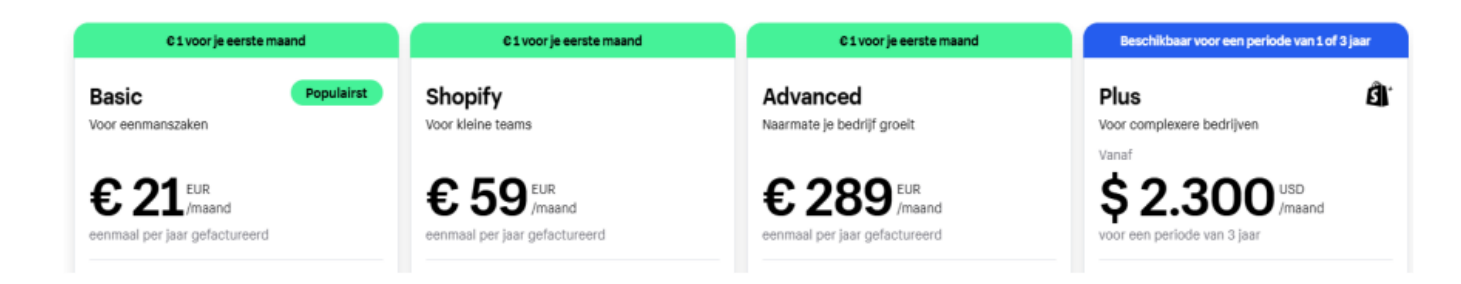

The main difference between the connector and the plugin is that with the connector the labels are created from the Drafts in your web portal and with the plugin from the order list plugin in Shopify itself.

## Integration steps:

Before you start configuring the plugin or connector, it is important to install the DHL app in the Shopify environment:

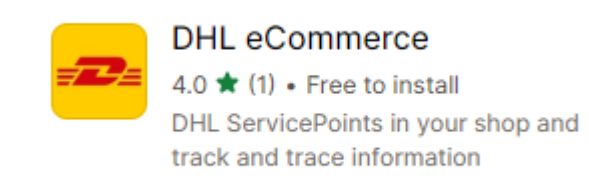

## After installation, click here on change mode:

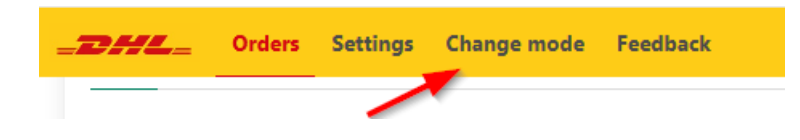

## Next step is to select DHL eCommerce Benelux:

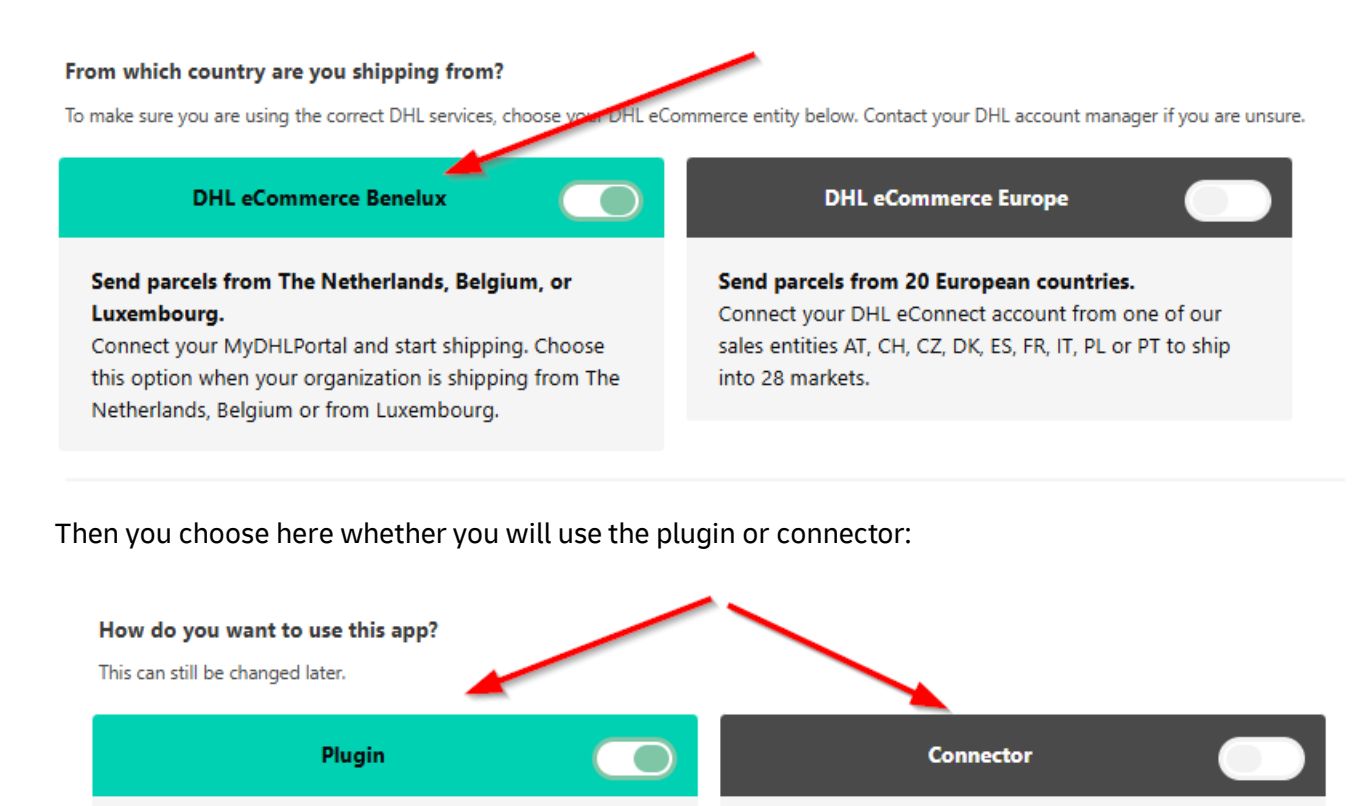

#### Create and print labels in Shopify

Use your API credentials of your My DHL Portal account to create a connection between Shopify and DHL. Configure your settings and create shipments from within your Shopify store. See the plugin instructions for more information about configuring your Shopify store.

#### Create and print labels in My DHL Portal

Create a connection between your DHL account and Shopify by setting up a webhook. Manage your settings and create shipments from within your My DHL Portal account. See the connector manual for more information regarding the configuration process.

#### Set the desired option, connector or plugin, to "enabled".

Then choose "save".

## Configuration Shopify connector:

When you log in to our web portal <u>https://my.dhleCommerce.nl/account/sign-in</u>, you will see the Shopify connector in "Settings" and then "Integrations".

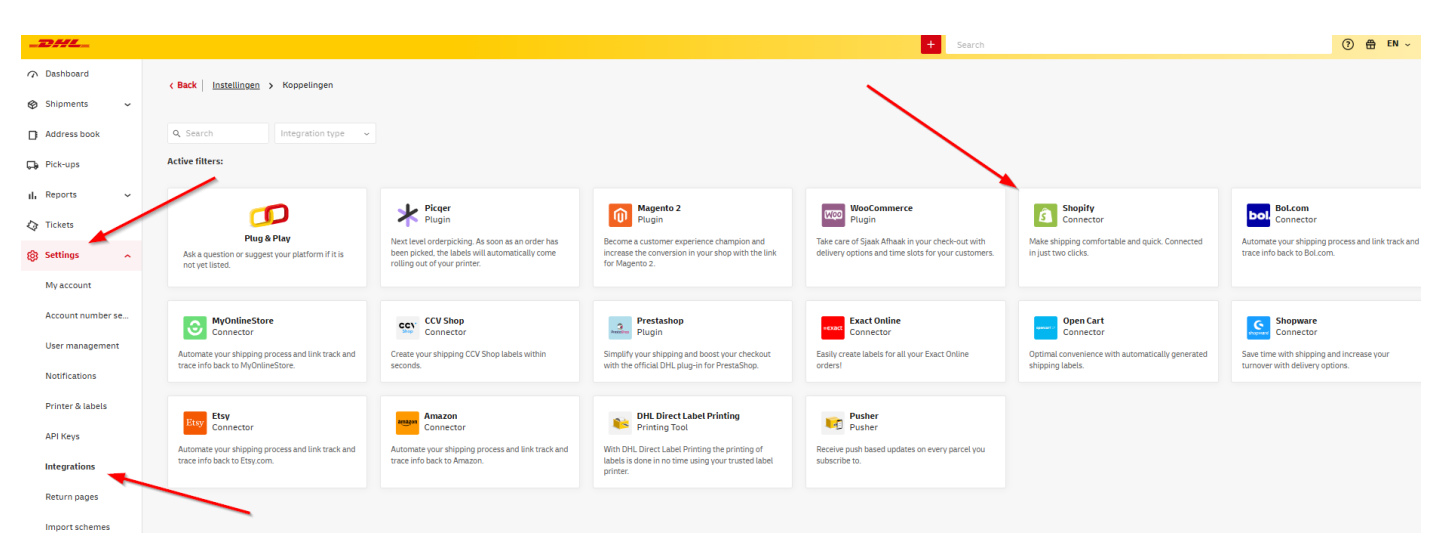

Important: You do not need any API credentials to use this connection.

As soon as you click on the Shopify connector button, the following screen will open:

| <pre>c Back   Settings &gt; Integrations &gt; Shopify</pre>                                                                                                    |                                                                                                    |
|----------------------------------------------------------------------------------------------------|----------------------------------------------------------------------------------------------------|
|                                                                                                    | Shopify                                                                                                    |
| Connector                                                                                                    | The connector only stores essential information that is needed to create a shipping label and packing slip. This information is stored for 12 months. |
| Start saving minutes with every shipment by creating draft shipments in My DHL Portal<br>automatically for all your orders. Set your preferences and select extra services like<br>insurance, signature on delivery or return labels. You willichen have full control of your<br>logistics with reports, track and trace and smart alters in your online shipping tooLEnter the<br>URL in your Shopify store to connect with My DHL Portal. |                                                                                                    |
| More into (PDF)                                                                                                    |                                                                                                    |

Now click on the pull-down menu with account number(s) and choose the account number your will use for this connection.

| Shopify                                                                                                    |  |
|----------------------------------------------------------------------------------------------------|--|
|                                                                                                    |  |
| () The connector only stores essential information that is needed to create a shipping label and packing slip. This information is stored for 12 months. |  |
|                                                                                                    |  |
| Product Ministra                                                                                                    |  |
|                                                                                                    |  |
|                                                                                                    |  |

As soon as you have selected the account number, several other options will appear below.

## Packing slips:

| Packing slips                                                        |                                               |  |
|----------------------------------------------------------------------|-----------------------------------------------|--|
| Your packing slips will be retrieved from your webshop in order to p | rint them together with your shipping labels. |  |
| Import packing slips                                                 |                                               |  |
|                                                                      |                                               |  |
|                                                                      |                                               |  |
|                                                                      |                                               |  |
| Select your shinning address.                                        |                                               |  |
| Select your shipping address.                                        |                                               |  |
|                                                                      |                                               |  |
| Shipping address                                                     |                                               |  |
| This address will appear on the label as the shipping address.       |                                               |  |

× ~

## Select if your receivers are privat or businness addresses:

Your Company name, Reactorweg 25, 3542AD Utrecht, NL

| <b>Recipient type</b><br>Select your recipient type (opti | onal). |  |     |   |
|-----------------------------------------------------------|--------|--|-----|---|
| Private address                                           |        |  | × · | ~ |
|                                                           |        |  |     |   |

Select a service here that you want to include as standard in a draft shipment.

This means that if you (for example) do not want us to deliver your parcels to neighbors (only to private individuals within the Netherlands), this service will be included as default in all draft shipments that arrive. This can, of course, still be adjusted in the concepts per shipment in our web portal.

If you set this up for the standard extra services and the service does not exist in the country where the order comes from, you will receive a message in this draft shipment. In Germany, for example, "delivery to neighbors not allowed" is not an available service, so you will see a warning.

#### Default extra services

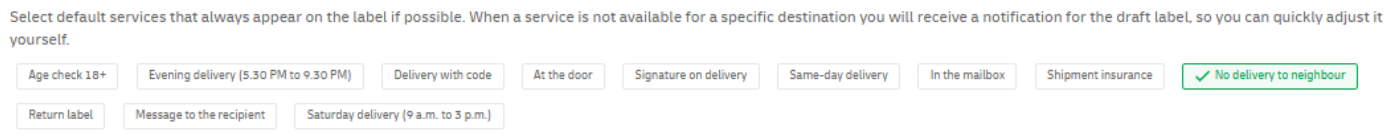

You can also enable the same services in the optional shipping options, but for countries where that service does not exist, there will be no notification in the draft shipment.

| Optional extra services<br>Select optional services that will appear on the label if possible for a specific destination. You can still adjust these services for each draft label. |                                         |                                                 |                          |  |  |  |
|----------------------------------------------------------------------------------------------------|-----------------------------------------|-------------------------------------------------|--------------------------|--|--|--|
| Age check 18+ Evening delivery (5.30 PM to 9.30 PM) Delivery with code                                                                                                    | At the door Signature on delivery Same- | -day delivery In the mailbox Shipment insurance | No delivery to neighbour |  |  |  |
| Return label Message to the recipient Saturday delivery (9 a.m. to 3 p.m.)                                                                                                    |                                         |                                                 |                          |  |  |  |

So: when you choose "don't deliver at neighbours" and an order from Germany is in your draft shipments, you will not receive notice that the service is not available in Germany. You will receive a label to ship the parcel, but it will not contain this service.

#### You need the webhook to create a link with your Shopify webshop:

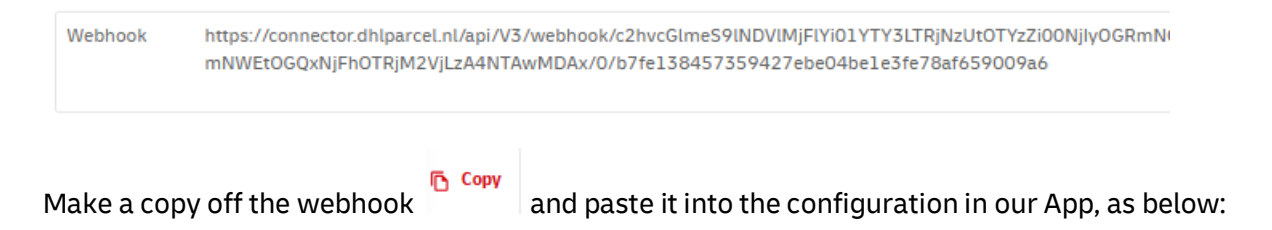

## My DHL Portal

Automatically create drafts in My DHL Portal for your Shopify orders.

#### Webhook URL

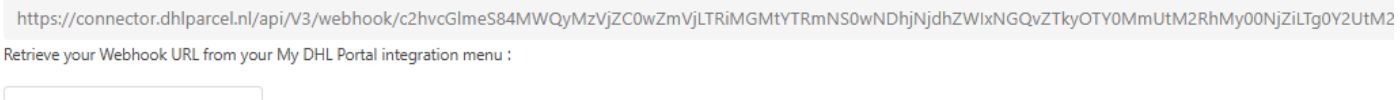

Change your Webhook URL

After generating the label the tracking number created for the shipment, can also be put back in your order in Shopify if you turn this on in "Track and Trace".

## Track and Trace

Orders synced with the DHL Connector for Shopify can automatically update the tracking when a label is created in My DHL Portal.

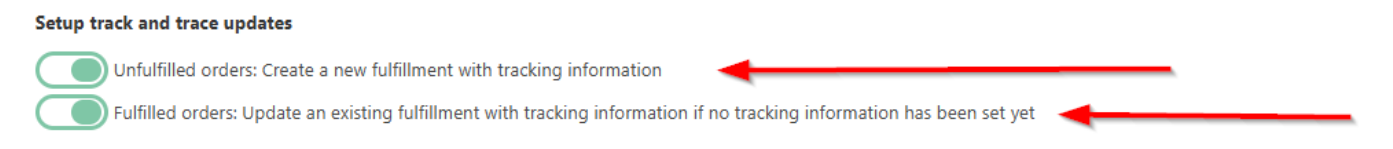

In your MYDHLPORTAL environment the draft shipments are available and can be used to generate a shipping label. If you like to be able to see these draft shipments in your other MYDHLPORTAL accounts, we can enable this for you.

If you any questions please send us a email: <u>eCommercesales.applicationsupport@dhl.com</u>

## Configuration Shopify Plugin:

To use the plugin you need the API option in our web portal. If you don't have that option in your settings, please email us at: <u>eCommercesales.applicationsupport@dhl.com</u>

If you want to use the plugin, add this option in our APP in Shopify:

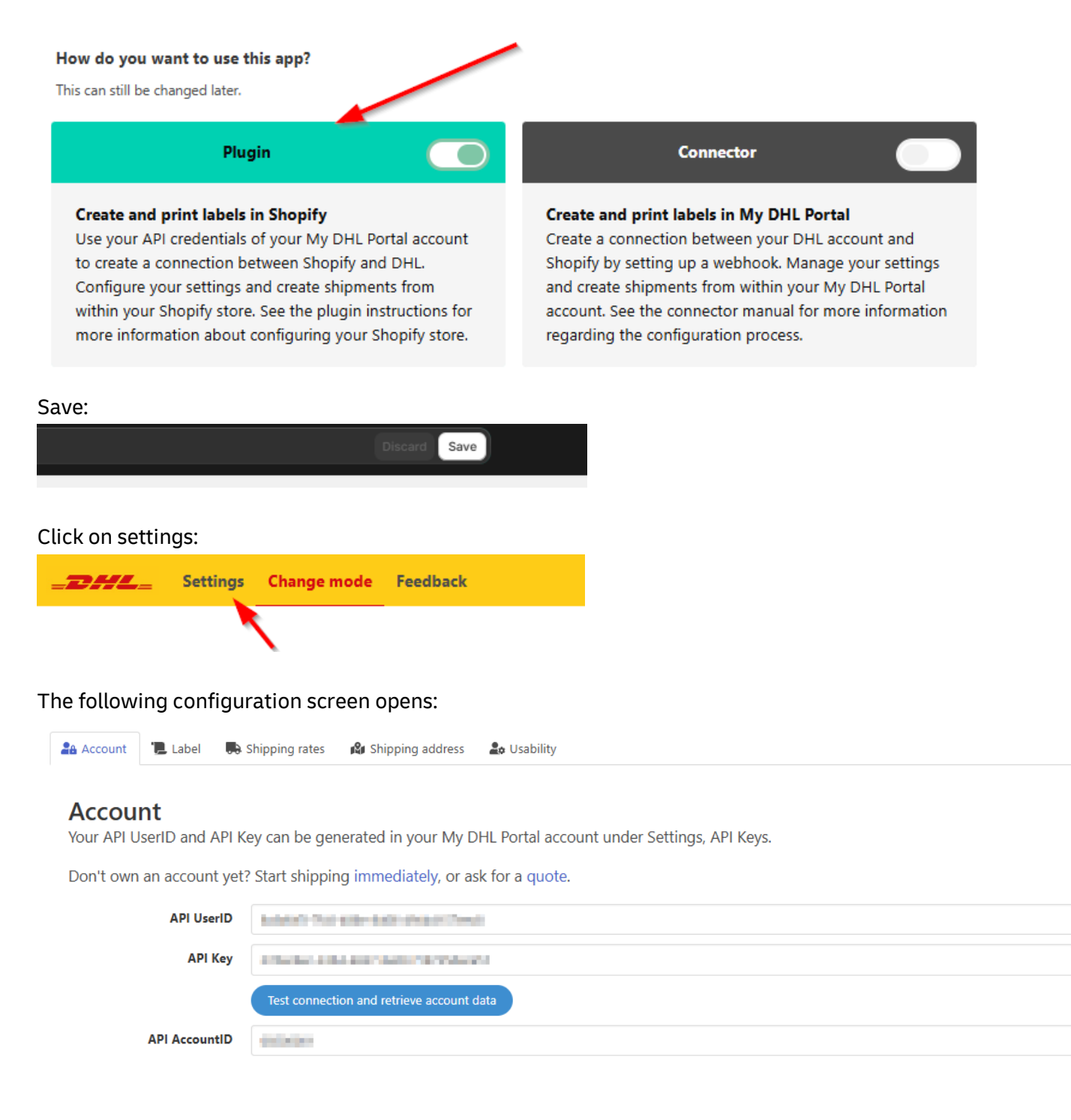

| ¢ | Settings          | ^ |   |
|---|-------------------|---|---|
|   | My account        |   |   |
|   | Account number se | e |   |
|   | User management   |   |   |
|   | Notifications     |   |   |
|   | Printer & labels  |   | _ |
|   | API Keys          |   |   |
|   | Integrations      |   |   |
|   | Return pages      |   |   |
|   | Import schemes    |   |   |
|   |                   |   |   |

Login in our web portal and click on Settings and then on API keys:

#### Select:

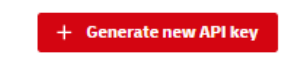

Enter a name and click Create API key. If you want to start by testing first, you should enable Sandbox.

**IMPORTANT:** When you start with live shipments, it is very important that you generate <u>new API credentials</u> without enabling Sandbox.

| Create API key                                                      | × |
|---------------------------------------------------------------------|---|
| Describe what this API key will be used for                         |   |
| Shopify plugin                                                      |   |
| Sandbox (Test your API integration without creating real shipments) |   |
| + Create API key                                                    |   |

Close

Enter the API key that you see on the screen as indicated below, after which the API Account ID is automatically filled with your account number (after clicking on test connection).

#### Account

Your API UserID and API Key can be generated in your My DHL Portal account under Settings, API Keys.

Don't own an account yet? Start shipping immediately, or ask for a quote.

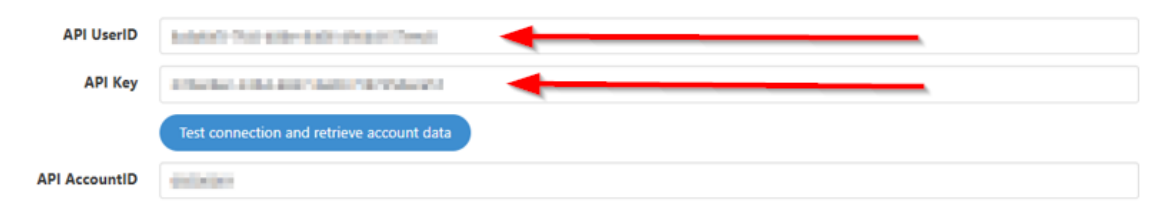

## Select Save:

|                                                                         |                                                                         | () Unsaved changes  |                          | Discard Save |
|-------------------------------------------------------------------------|-------------------------------------------------------------------------|---------------------|--------------------------|--------------|
| B DHL Parcel - Accept V2                                                |                                                                         |                     |                          |              |
| Orders Settings                                                         | Change mode Feedback                                                    |                     |                          |              |
| 🔒 Account 🖹 Label 📑                                                     | Shipping rates 🛛 🛍 Shipping address                                     | 🏖 Usability         |                          |              |
| <b>Account</b><br>Your API UserID and API K<br>Don't own an account yet | ey can be generated in your My D<br>? Start shipping immediately, or as | HL Portal account u | nder Settings, API Keys. |              |
| API UserID                                                              | 1440-714-80-180-04410w                                                  | 1                   |                          |              |
| API Key                                                                 | Standard Barry and Tarih State                                          |                     |                          |              |
|                                                                         | Test connection and retrieve account of                                 | lata                |                          |              |
| API AccountID                                                           | destroited                                                              |                     |                          |              |
|                                                                         |                                                                         | LABEL               |                          |              |
| Select the tab "Label"                                                  |                                                                         |                     |                          |              |
| 🖴 Account 📜 Label                                                       | 💀 Shipping rates 🛛 🕅 Shipp                                              | oing address 🛛 🎝    | Usability                |              |
| Label<br>Set preferred options                                          | for labels.                                                             |                     |                          |              |

Here you have the option to enable that the ordernumber is printed as reference on the label.

## Label

Set preferred options for labels.

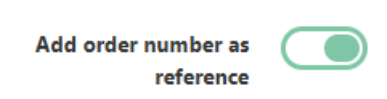

## Return label:

With this option you can receive a return label for every label you create, if the destination offers a return service.

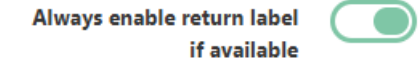

## **Bulk profiles:**

When you add a bulk profile, you have the option to use default settings per destination country, of course based on the availability of the specific services in this country.

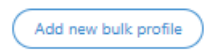

For example, the setting of Signature for Delivery for all your shipments to Belgium:

| Enable                   |            |                      |             |
|--------------------------|------------|----------------------|-------------|
| Available services based | on receiv  | er country           |             |
| Belgium                  | ~          |                      |             |
| Shipment type            |            |                      |             |
| Send to private address  | ~          |                      |             |
| Delivery type            |            |                      |             |
| Default                  |            | ~                    |             |
| Service options          |            |                      |             |
| 🗆 Enable 🗌 Required      | © Print ex | xtra label for retur | rn shipment |
| Enable     Required      | 🖾 Saturda  | ay delivery          |             |
| Z Enable 🗆 Required      | 🥒 Signati  | ure on delivery      | -           |
| Size and weight          |            |                      |             |
| SMALL ( 0-10 kg, 80x6    | 0x50 cm )  | ~                    |             |
|                          |            |                      |             |

If you have orders in your order list, you can use this bulk profile to generate labels for those orders.

| Creat    | e SMALL lab | els [BE] - private [HA | NDT] V Create labels Download labels | Send to DHL    | Direct Printing    | D       |                 |
|----------|-------------|------------------------|--------------------------------------|----------------|--------------------|---------|-----------------|
|          | Order       | Date                   | Customer                             | Payment status | Fulfillment status | Items   | Delivery method |
| <b>~</b> | #1287       | 2025-01-16             | test tsst                            | • Paid         | • Fulfilled        | 2 items | Home delivery   |
|          | #1286       | 2025-01-15             | tet                                  | • Paid         | • Fulfilled        | 1 item  | Thuislevering   |
|          | #1285       | 2025-01-13             | test test                            | • Paid         | • Fulfilled        | 1 item  | Thuislevering   |
|          |             |                        |                                      |                |                    | 4.5     |                 |

NOTE: Once you have generated the labels, at this point you have to reselect the orders to print the labels. In the near future this extra step will no longer be necessary.

## **Shipping Rates**

In the tab "Shipping rates" you can configure your webshop checkout with services.

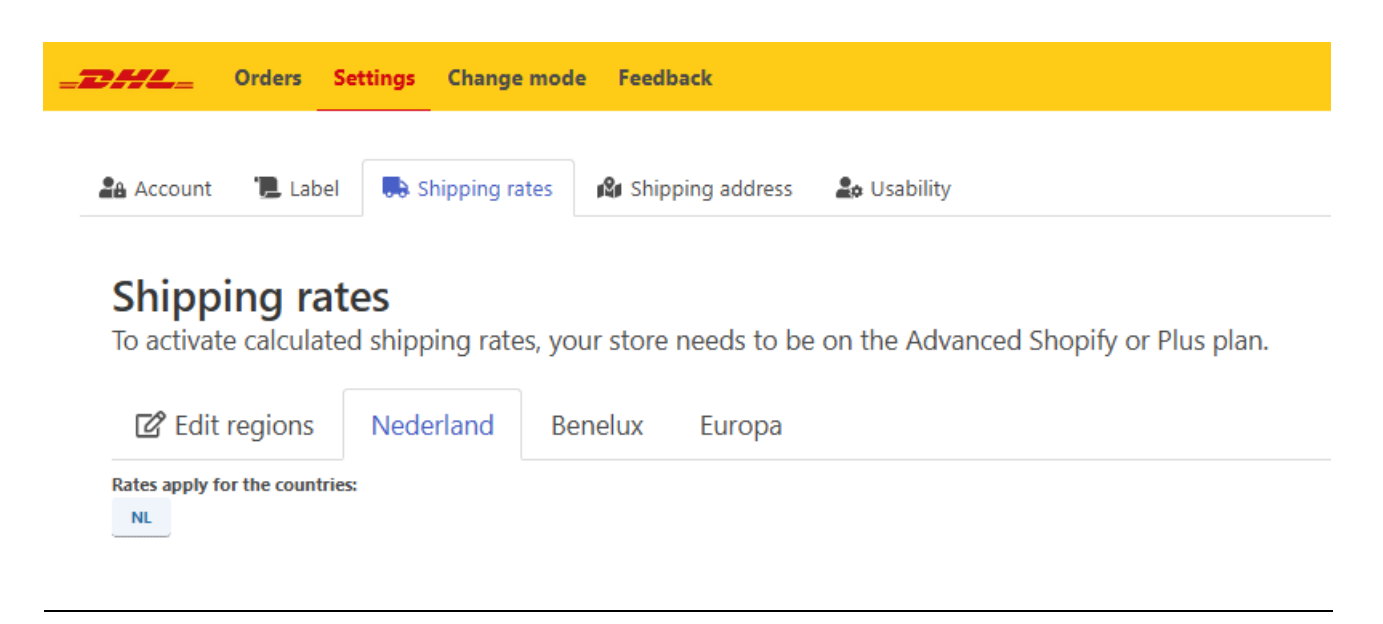

Be aware this works only with the Shopify subscriptions: "Advanced" and "Plus".

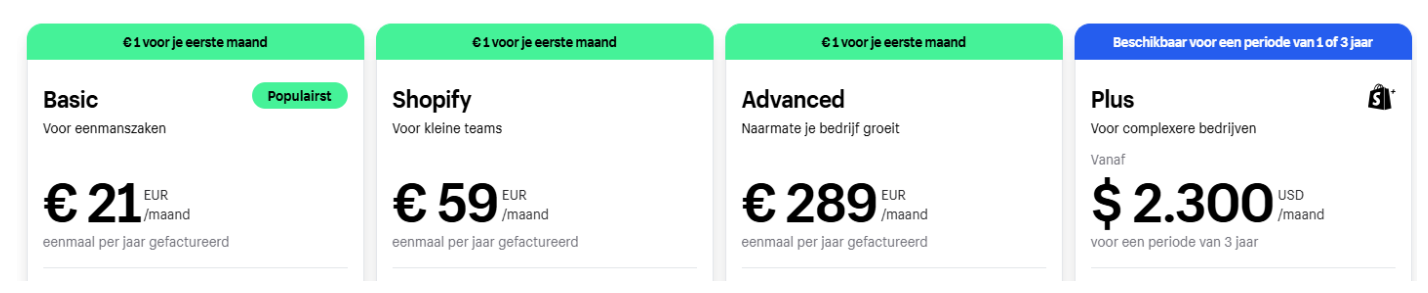

At this moment it is not possible to configure different checkout shipping costs for different countries. We are still working on improving this shipping option.

If you have only orders from The Netherlands, you can configure the services you want to add in the checkout. For example: Parcelshop Delivery or Home Delivery with shipping costs (price).

**Shipping rates** To activate calculated shipping rates, your store needs to be on the Advanced Shopify or Plus plan.

| 🕜 Edit regions               | Nederland                                   | Benelux Europa                                                                          |
|------------------------------|---------------------------------------------|-----------------------------------------------------------------------------------------|
| Rates apply for the countrie | 2                                           |                                                                                         |
| Service                      | Point                                       |                                                                                         |
|                              | Title Parcelsh                              | op Delivery                                                                             |
| Number of sugges             | Display a cus<br>stions 5 v<br>Amount of ne | om title. Leave empty for default<br>arby ServicePoint locations shown in the check out |
|                              | Price €                                     | 5                                                                                       |
| Cart                         | rules Add a ca                              |                                                                                         |
|                              | ¢ ∣f                                        | Cart total V exceeds E 25 then Change price to V E 0 Remove                             |
| Stan                         | ndard                                       |                                                                                         |
|                              | Title Home D                                | elivery                                                                                 |
|                              | Display a cus                               | om title. Leave empty for default                                                       |

Your customers will see these services in the checkout and can choose the desired service.

| Shipping method                                                                                                    |       |
|----------------------------------------------------------------------------------------------------|-------|
| constant                                                                                                    | FREE  |
| O DH alterbank<br>DH alterbank                                                                                          | €4.00 |
| Parcelshop Delivery - Cleveron Atoomweg<br>Atoomweg 30, 3542AB, Utrecht (284m)                                          | €5.00 |
| <ul> <li>Parcelshop Delivery - Ambachtelijke Schoenmakerij Muis<br/>Londenstraat 136, 3541CB, Utrecht (454m)</li> </ul> | €5.00 |
| Parcelshop Delivery - DHL Pakketautomaat Cleveron Atoom<br>Atoomweg 30, 3542AB, Utrecht (454m)                          | €5.00 |
| Parcelshop Delivery - DHL Pakketautomaat Keba Atoomweg<br>Atoomweg 30, 3542AB, Utrecht (454m)                           | €5.00 |
| Parcelshop Delivery - DHL ServicePoint Hoofdkantoor<br>Reactorweg 25, 3542AD, Utrecht (490m)                            | €5.00 |
| O Home Delivery                                                                                                    | €6.00 |
| O Dont deliver at neighbours                                                                                            | €7.00 |

PLEASE NOTE: not all countries have the same services available to offer in the checkout.

### SHIPPING ADDRESS

In the shipping address you enter the address information that should appear on the label as the sender.

It is important that this is a correct and complete street address in the country (The Netherlands or Belgium) that you are shipping from. The use of a PO Box address or an address in a different country is not allowed!

| Orders Settings       | Change mode Feedback                          |
|-----------------------|-----------------------------------------------|
| 🔒 Account 📜 Label 🕠 S | Shipping rates 😰 Shipping address 🏖 Usability |
| Shipping addres       | S<br>nipping address.                         |
| Company name          | DHL                                           |
| First name            | Johan                                         |
| Last name             | Shopify                                       |
| Street name           | Reactorweg                                    |
| House number          | 25                                            |
| House number addition | House number addition                         |
| Postal code           | 3542 AD                                       |
| City                  | Utrecht                                       |
| Country               | Netherlands 🗸                                 |
| Email address         | Email address                                 |
| Phone number          | Phone number                                  |

## <u>Usability</u>

In the Usability tab you can link a zebra label printer to the plugin. This is only possible with a Zebra label printer (ZPL-203DPI).

If you install this <u>https://my.dhlparcel.nl/dlp/download/win/latest</u> and configure your Zebra label printer, you can select it here.

| Orders Settings                   | Ghange mode Feedback                                                                                                    |
|-----------------------------------|----------------------------------------------------------------------------------------------------|
| 🍰 Account 🛛 📜 Label 🛛 😱           | Shipping rates 🖓 Shipping address 🏖 Usability                                                                                                    |
| Usability                         |                                                                                                    |
| Direct Print                      | In order to use this feature, you need the DHL Direct Label Printing software, which can be found in your My DHL Portal account under Settings, Integrations.<br>The tool only works with Zebra/ZPL label printers that support 203dpi. The user manual for this software can be found here. |
| Use this printer                  | DHL Direct printing  Send print jobs to this printer                                                                                                    |
| Default for Shopify order<br>list | SMALL labels [NL] - private [] V                                                                                                    |
| Default for DHL order list        | SMALL labels [NL] - private [] 🛛 🗸                                                                                                    |

Now printing from the order list is easier and faster. The label will be sent directly to the zebra label printer.

## Printing labels from Shopify orders

You can now generate labels from the Shopify order list in our plugin.

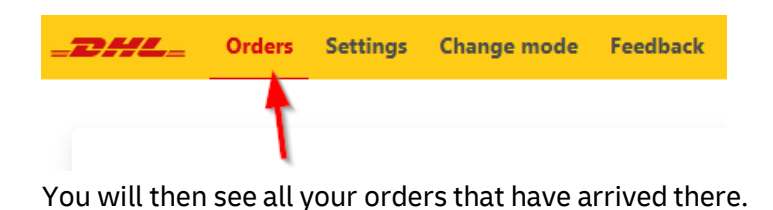

| #12 | 277 2024-11-04 | Johan DHL | • Paid | O Unfulfilled | 1 item  | Niet bij Buren | Reactorweg 25 | I  |
|-----|----------------|-----------|--------|---------------|---------|----------------|---------------|----|
| #12 | 276 2024-11-04 | Johan DHL | • Paid | O Unfulfilled | 2 items | Thuislevering  | Reactorweg 25 | i. |

## When you select a order:

| • | #1277 | 2024-11-04 Johan DHL | • Paid | O Unfulfilled 1 item | Niet bij Buren | Reactorweg 25 |
|---|-------|----------------------|--------|----------------------|----------------|---------------|
|   |       |                      |        |                      |                |               |

On the right of the screen, you will see the optional services that you can select before generating the label:

| Order #1277                                                   |
|---------------------------------------------------------------|
| (1) DHL Test Product                                          |
| Create a new label                                            |
| Shipment type                                                 |
| Consumer Business                                             |
| Delivery method                                               |
| ⊖ 🖶 😔                                                         |
| Door DHL Mailbox<br>delivery Servicepoint delivery            |
| Extra services                                                |
| ✓ Ø Reference                                                 |
| 1277                                                          |
| Reference 2                                                   |
| Message to the recipient                                      |
| 🗌 Ō Same-day delivery                                         |
| Print extra label for return <ul> <li>© © shipment</li> </ul> |
| All risks insurance                                           |
| Signature on delivery                                         |
| 🗌 🔆 Evening delivery                                          |
| 🕑 🕸 No neighbour delivery                                     |
| □ ✓ Age check 18+                                             |
| <ul> <li>Escure delivery by code</li> </ul>                   |
| Size and weight                                               |
| DOOR NB8 REFERENCE                                            |
| ADD RETURN LABEL                                              |
| SMALL (0-10 kg, 80x60x50 cm) SMALL MEDIUM                     |
| ( 10-20 kg, 80x60x50 cm )                                     |
| O MEDIUM ( 20-31 kg, 180x100x50 cm )                          |

You can create the label with the create label button:

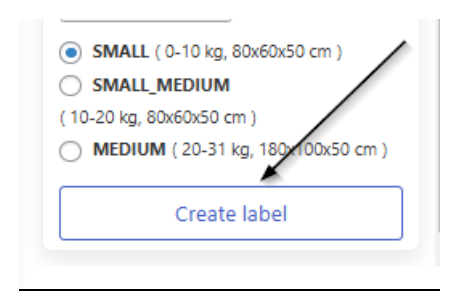

You can then open the label in PDF at the top:

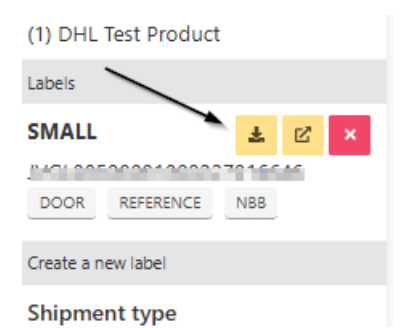

When you use the direct print tool (explained in Usability) an extra button will be available here:

| CHAL_ Orders Settings Change mode Feedback                          |                                   | /                     |                          |
|---------------------------------------------------------------------|-----------------------------------|-----------------------|--------------------------|
| All                                                                 |                                   |                       |                          |
| Create SMALL labels [NL] - private [] V Create labels Download labe | els Send to DHL Direct Printing   |                       |                          |
| Order Date Customer                                                 | Payment status Fulfillment status | Items Delivery method | Label                    |
| ✓ #1287 2025-01-16 test tsst                                        | Paid     Fulfilled                |                       |                          |
| □ <b>#1286</b> 2025-01-15 tet                                       | Paid     Fulfilled                | 1 item Thuislevering  |                          |
| □ #1285 2025-01-13 test test                                        | Paid     Fulfilled                | 1 item Thuislevering  | JVGL08500001000126506261 |
| □ #1284 2025-01-13 test test                                        | Paid     Fulfilled                | 1 item Thuislevering  | #1 #2 #3                 |
| #1283 2024-12-19 Shin Test                                          | Paid     Fulfilled                | 1 item ConnectorTest  | #1 #2                    |
| U #1282 2024-12-19 Dave Mellaart                                    | Paid     Fulfilled                | 1 item ConnectorTest  | #1 #2                    |
| U #1281 2024-12-19 Dave Mellaart                                    | Paid     Fulfilled                | 1 item ConnectorTest  | #1 #2                    |
| □ #1280 2024-11-14 retour test                                      | Paid     Fulfilled                | 1 item DHL afhaalpunt |                          |
| #1270 2024-11-11 johan raturn                                       | Data     Data                     | 1 itom Thuidovoring   | #1 #3 #3                 |

You must select the order again and click "Send to DHL Direct Printing".

For all your questions, please do not hesitate to contact us on: <u>eCommercesales.applicationsupport@dhl.com</u>